The **Direct Selection Tool** (shortcut: **A**) is one of the essential tools in Adobe Illustrator. It allows users to select and manipulate anchor points, paths, and segments of vector shapes and objects individually, giving more precise control over their appearance.

### **1. Accessing the Direct Selection Tool:**

- Shortcut: Press A on the keyboard.
- Tool Panel: Click on the Direct Selection Tool (white arrow) from the toolbar.

# 2. Basic Functions of the Direct Selection Tool:

The Direct Selection Tool differs from the **Selection Tool** (black arrow), which selects entire objects. Instead, the Direct Selection Tool allows for more granular adjustments by selecting parts of an object.

### **Key Functions:**

| Function                 | Action                               |
|--------------------------|--------------------------------------|
| Select an anchor point   | Click on the anchor point            |
| Move anchor points       | Drag the selected anchor point       |
| Select a path segment    | Click directly on the path           |
| Move path segments       | Drag the selected path segment       |
| Adjust direction handles | Click and drag the handles on curves |

## 3. How to Select Anchor Points and Paths:

### **Selecting Anchor Points:**

- 1. Click directly on an **anchor point** to select it.
- 2. Drag the anchor point to reposition it.

#### **Selecting Multiple Anchor Points:**

- Hold **Shift** and click on additional anchor points to select multiple points.
- Alternatively, click and drag a selection box around the anchor points.

### 4. Manipulating Anchor Points:

- Move Points: Drag selected points to new positions.
- Delete Points: Press Delete after selecting an anchor point to remove it.
- Add Points: Use the Pen Tool (P) to add new anchor points along a path.

# 5. Adjusting Path Segments:

- Click on a path segment to select it.
- Drag the segment to reshape it.
- Use direction handles to adjust the curve of the path.

## 6. Tips for Using the Direct Selection Tool Efficiently:

- Shortcut to Switch Tools: Press and hold Command (Mac) or Ctrl (Windows) to temporarily switch between the Selection Tool and the Direct Selection Tool.
- Precise Adjustments: Use arrow keys to move anchor points or segments in small increments.
- **Constrain Movement:** Hold **Shift** while dragging to constrain movement to 45° angles.

# 7. Use Cases for the Direct Selection Tool:

- Refining shapes after creating them with the **Pen Tool**.
- Adjusting curves on paths to create smoother transitions.
- Correcting anchor points for more precise design work.